#### 基于 Simple Switcher 设计的 FPGA 供电系统

设计目的:设计一个输入电压 DC 9-24V,使用易电源设计输出 提供给 FPGA 及外围器件所需要的各路电压。

设计背景: 众所周知, FPGA 对电源的要求非常高, 下面谈谈设 计一个含有 FPGA 系统所需要的电压。第一,内核电压即 VCCINT, 需要比较大的电流,对于 EP4CE10 来说 VCCINT 为固定的 DC 1.2V, 电流可达几 A,第二,存储逻辑单元的供电电压 VCCO 即 IO 电压, 典型的 IO 电压包括 3.3V, 2.5V,和 1.8V,电流范围在 1A 到几 A 之 间,注意的是 FPGA 上所有 VCCO 引脚不能悬空。每个 BANK 中的 所有 VCCO 必须连接到相同电压值,因此,一个 FPGA 可能会有多 种电压;第三,FPGA 的辅助电源电压 VCCA 以及锁相环电压 PLL, 它们对 FPGA 中有严格要求的资源进行供电,所以它很容易受电源噪 声的影响, VCCA 与 VCCO 及 VCCPLL 必须单独供电。因此,Simple Switcher 模块无疑是最好的选择,较好的 EMI 性能,较高的效率及高 输出电流、小巧易用性封装等。

设计思路: 直接用图表表示拓扑结构, 如下图

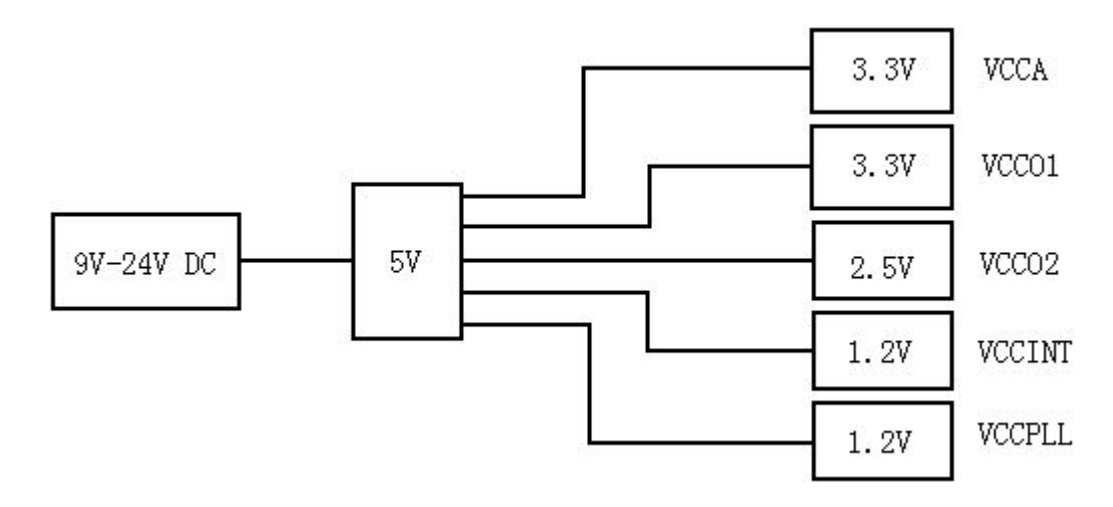

设计工具: WEBENCH Dseigner。

设计步骤:

方案1:

1、进入 WEBENCH Designer, 点击"新设计", 进入"Simple Switcher", 然后输入最小电压和最大电压, 输出电压和输出电流, 环境温度默认即可, 如下图所示, 输入 9V-24V DC, 输出 5V 电流 3A;

|      |     |               | the Contract of Contract of | 计 解决力                                     | j <b>x</b> Visua         | lizer 24       | HR Help  |         |        |
|------|-----|---------------|----------------------------------------------------------------------------------------------------|-------------------------------------------|--------------------------|----------------|----------|---------|--------|
| 单路电源 | LED | LED Architect | Power Architect                                                                                                    | FPGA/µP                                   | HotSwap                  | Simple         | Switcher | Filters | Clocks |
|      |     |               | Fin Min: 9<br>Outr<br>Yout: 5<br>Op Ambient<br>Show Recordended                                                                                                    | Y Yi<br>Duts<br>Y<br>: Temp:<br>Power Nat | n Max:<br>Iout:<br>30 °C | 24<br>5<br>1Cs |          |         |        |

2、然后点击上图的绿色框位置,即显示推荐的电源管理 IC,点 击后如下图所示:

|                       |           | 推荐 | 零件            |             |  |  |
|-----------------------|-----------|----|---------------|-------------|--|--|
| . No                  | dule      |    | Regu          | lator       |  |  |
| LMZ                   | 14203     |    | LM3150        |             |  |  |
| Open<br>Cr. 1         | Design    |    | Open J        | Design      |  |  |
| Design Note           | 3A SIMPLE |    | Design Note   | SIMPLE SWIT |  |  |
| Topology              | Buck      |    | Topology      | Buck        |  |  |
| Footprint             | 294       |    | Max Current   | 15.00       |  |  |
| (==2)                 |           |    | Pk Efficiency | 95%         |  |  |
| Efficiency 92%<br>(1) |           |    | Nax Freq      | 1000        |  |  |
| Frequency<br>(kIz)    | 447       |    | IC Cost       | \$1.86      |  |  |
| BOM Cost (\$)         | \$9.25    | •  |               |             |  |  |

WEBENCH Designer 首先为我们推荐了解决方案,一种是 Simple

Switcher 模块,另一种是 Regulator 稳压器,这里我们选择第一个 LMZ14203 模块,另外还推荐了其他 48 种符合要求的 Module 和 Regulator 解决方案,如下图所示:

| 我的设计/我的项目           |                   |               |                        | _                      | English            | 日本語 🛙 🎽                      |
|---------------------|-------------------|---------------|------------------------|------------------------|--------------------|------------------------------|
| SIMPLE<br>Switcher  |                   |               |                        |                        | <b>亡</b><br>新设计 解决 | <b>D</b><br><b>5x</b> Visual |
|                     |                   |               |                        |                        | 推荐和                | \$件                          |
|                     |                   |               |                        | Module                 |                    | R                            |
|                     |                   |               | C C                    | LEZ14203<br>pen Design | 2                  |                              |
|                     |                   |               | Design No              | te 3A SIMP             | LE                 | Design No                    |
|                     |                   |               | Topology               | y Bud                  | ck                 | Topology                     |
|                     |                   |               | Footprint 294<br>(mm2) |                        | 14                 | Max Curre<br>Ph Efficie      |
|                     |                   |               | Efficien<br>(1)        | c <b>y</b> 90          | 12                 | Nax Free                     |
|                     |                   |               | Frequenc<br>(kIz)      | y 44                   | 4                  | IC Cost                      |
|                     |                   |               | BON Cost               | P2 (2)                 | 25                 |                              |
| Switcher Solutions: | (48 found) 🗌 Show | All Columns   |                        |                        |                    | 27.                          |
| Part                | Create            | WEBENCH Tools | Efficiency<br>(%)      | Footprint (mm2)        | Frequency<br>(kHz) | BOM Cost<br>(\$)             |
| 1 4006200 481       | T E 28 21         | <b>C</b>      | 20.5                   | 494                    | 500                | *2 11                        |

|              |      |                         | (%)         | (mm2) | (kHz) | (\$)   |
|--------------|------|-------------------------|-------------|-------|-------|--------|
| LW22679Q-ADJ | 开启设计 | <b>C</b> ~              | 80 <b>%</b> | 424   | 500   | \$3.77 |
| LW3151-3.3   | 开启设计 | <b>€ 1</b> ∕ );;        | 90%         | 439   | 234   | \$4.33 |
| LW5576-Q1    | 开启设计 | <b>C</b> <sub>C</sub> ∕ | 841         | 435   | 299   | \$4.20 |
| LW26003-Q1   | 开启设计 | <b>℃</b> ~              | 85%         | 499   | 325   | \$4.35 |
| LNZ14203     | 开启设计 | <b>℃</b> [ \\ \\ \      | 90 <b>%</b> | 294   | 444   | \$9.25 |

3、点击"Open Design", 稍等几秒钟出现如下图所示

| 我的设计/我的项目              | _    |         | _              | _            |      | I      | ingl    | ish      | E           | 本語:                           | 資源中文」           | 繁體中交    |
|------------------------|------|---------|----------------|--------------|------|--------|---------|----------|-------------|-------------------------------|-----------------|---------|
| SIMPLE                 | +    | C       |                |              | 00   |        | P       | *        | 101         |                               | dV<br>dt        | $\sim$  |
|                        | Back | 新设计     | 解决方案           | Visualizer   | BO   | 1      | 8       | 表        | E           | 理图                            | 工作数值            | 仿真      |
|                        |      |         |                |              |      |        |         |          |             | ļ                             | 总结              |         |
| 更改输入                   |      |         | 原理图            |              |      |        |         |          |             | 材料清                           | 单               |         |
| ¥in 最小 6¥ < 9 ¥ < 42¥  |      | ſ       | 3              | FIT          |      | 10×12× | : \$9.3 | 15 • 5   |             |                               | 全元并有占面包加上       | **-**   |
| ¥in 最大 6¥ < 24 ¥ < 42¥ |      |         |                | FII          |      | Cf Cf  | 7AZCO   | 0.010    | 1 50        | Esg=224F                      | 7 8             | SCOMP.  |
| 输出电压: 0.8▼ < 5 ▼ < 6▼  | 1    | *:<br>: |                | =x:          |      | Cia    | NuZat.  | 52831    | 3 80        | Caged.7s<br>F.                | <sup>11</sup> m |         |
| 输出电流 0A < 3 A < 3A     |      |         | 10274020 worth | Stora the    | ٦ II | Cost   | TOR     | C3225    | 1 50        | Cagw100s<br>F.                | 15              | 5189A   |
| 工作环境温 - 30°C < 30 °C < | ÷.   | Arra C  |                |              |      | Cee    | Bullat. | 58831    | 1 50        | CagelOaF                      | 7 0             | scame.  |
| 版 100 ℃<br>软启动时间(ms)   | Ť,   |         | Ť,             |              | -    | Efab   | 71835   | Es:-e    | 1 \$0       | Retition<br>Age1.07E          | -               | - 74612 |
| 1ms < 1 ms < 10ms      |      |         | ÷' '           |              | - 1  | 2fk:   | 7       | E81-6    | 1 20        | Resistant<br>Ages. 622<br>Dag | 7 0             |         |
|                        |      |         |                |              |      | 214    | 7       | Est - el | 1 50        | Ref. 6144                     | 7               | -       |
|                        |      |         |                |              |      | 81     | Tense   | LNZ14    | 1 52        |                               |                 |         |
| Reset 提交               |      |         |                |              |      | Zzab   | 7242C   | FR1-6    | 1 50        | Retition                      | ,               |         |
| 图表                     |      | Ope     | rating Va      | lues         |      |        |         |          | 惣           | 的整个                           | 设计              |         |
| Tix-9.07 Tix-16.57     | Name |         | Va             | lue          |      | rod    | ıct     | Fold     | ет          |                               | View My C       | rders * |
| Tix=24.07              | 效率   |         | 91             | 61           |      |        |         |          |             |                               |                 |         |
| Daty Cycle X           | 大小   |         | 29             | <b>1==</b> 2 |      | DRDE   | R Ev    | alua     | tio         | on Boa                        | rds, Samp       | les, I  |
| 60-0                   |      |         |                |              |      |        |         | WE       | BEI         | NCH D                         | ownloads:       |         |
|                        |      |         |                |              |      |        |         |          | 222         |                               |                 | _       |
| 50-0-                  |      |         |                |              |      |        |         |          | GI          | RRFR                          | File            | =       |
| 27                     |      |         |                |              |      |        |         | Assei    | <b>a</b> b1 | y Docu                        | mentation       | e 🛛 🗌   |
| 20-0-<br>2             |      |         | -              |              |      |        | -       | 1.       |             |                               |                 |         |
| 8 30.0-                |      |         |                |              |      |        | C.      | 🖹 D      | esi         | gn Do                         | cumentatio      | on 🔄    |
| 20.0-                  |      |         |                |              |      |        |         | ₽        | CA          | D File                        | e Export        | - 11    |
| 10.0                   |      |         |                |              |      |        |         |          |             | 0.0                           | XX X 2021       | -       |

出现了可以更改输入的参数、原理图、Bom 清单、图表、效率和所 占面积以及可导出的整个设计等。

4、在每个项目上面双击或者页面的最上面一栏单击图标还可以查看 完整的单个图表,下面简单介绍几个例子及操作;

(1)"原理图":

VinHin = 9 V VinHax = 24 V

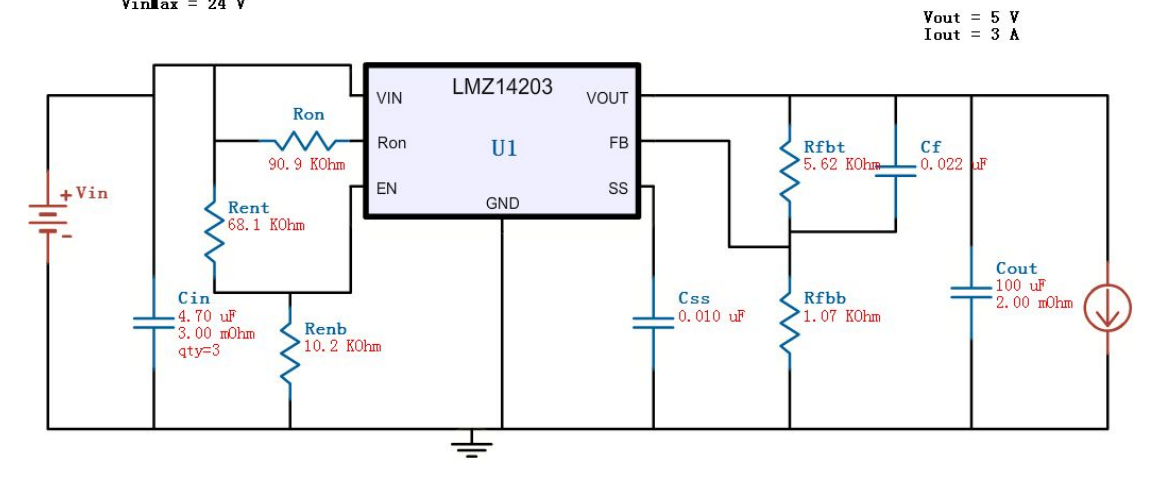

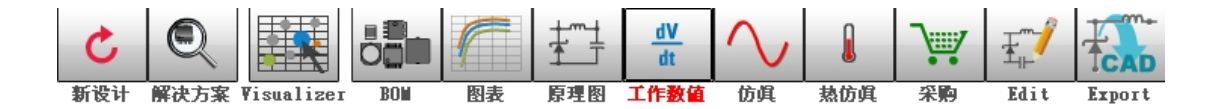

### (2)"图表"处有多种图表可以选择。

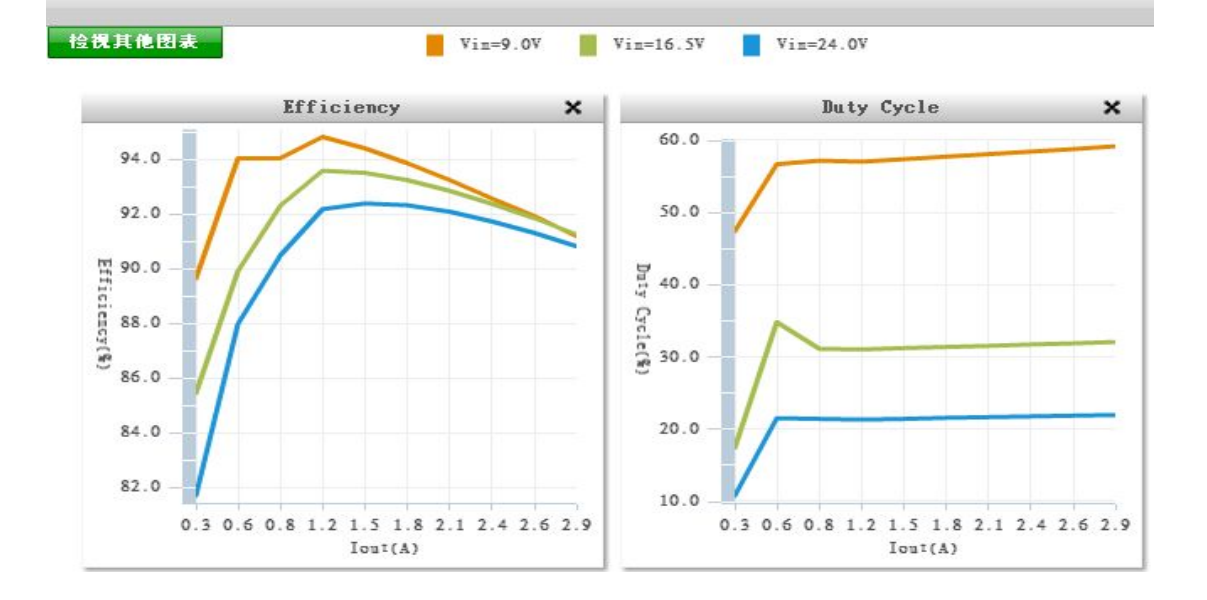

(3)"原理图仿真和热仿真":热仿真可以帮助设计者在布局的时候 和其他器件或者模块进行合理安排空间,防止因为局部过热导致的器 件性能下降或者不稳定因素产生,下图是热仿真后的图像,基本上没 有温度太高的地方。

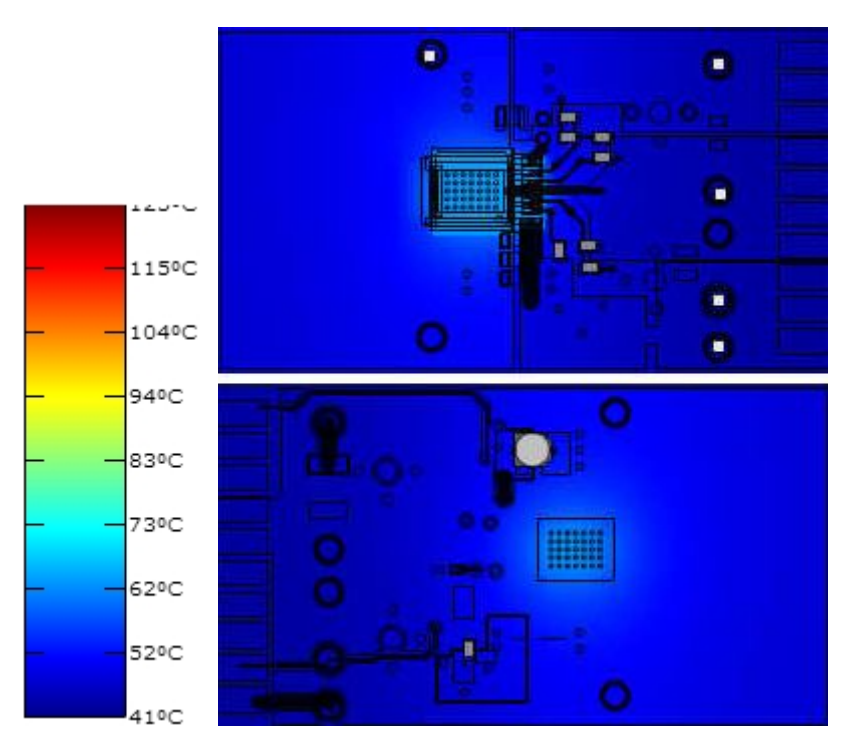

(4)"EXPORT":导出功能提供了 Altium Designer、Cadence 等多种 软件的 Schematic 及评估板 Layout 的导出,特别是 Layout 的导出, 某些方面例如 EMI、布线等设计者注意不到的或者想的不周全的地方 WEBENCH Designer 软件都已经做好了,设计者可以参考,大大节省 了设计者的时间以及降低了出错的几率,提高了设计者研发的进度。

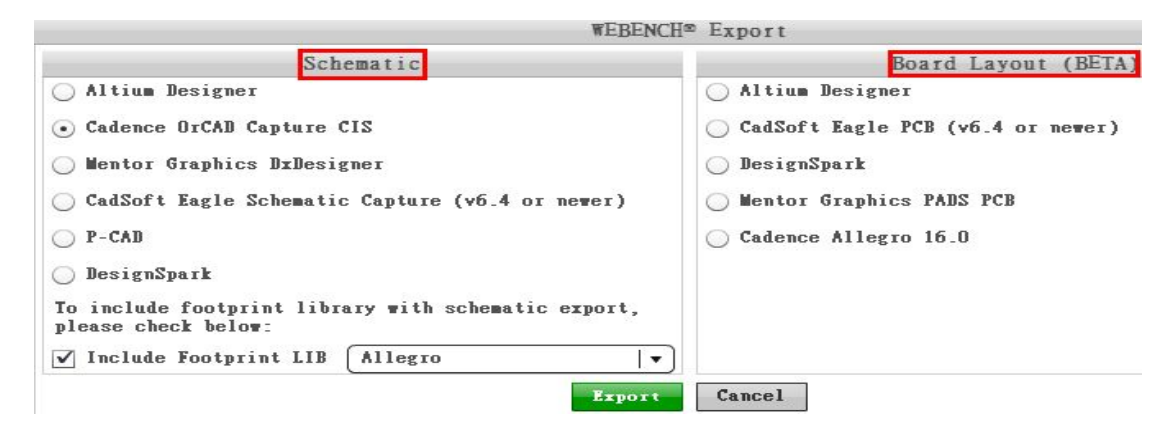

5、这里再介绍一下 WEBENCH Designer 还有一个比较实用的工具 "Visualizer"优化,如果您电路板空间有限但是不要求太高的效率或 者您对效率的要求较高但是有足够的空间,可以用 WEBENCH Designer 的优化工具 Visualizer 在面积、效率和成本之间做一个合理

### 的取舍。

| 我的设计/我的项目                                                                                                    | _                                 |                                                         |         |
|----------------------------------------------------------------------------------------------------|-----------------------------------|---------------------------------------------------------|---------|
| SIMPLE<br>SWITCHER                                                                                                    |                                   | [                                                       |         |
| 更改输                                                                                                    | 认                                 |                                                         | 原理图     |
| Vin 最小   6V     Vin 最大   6V     输出电压:   0.8V     输出电流   0A     工作环境温   -30°C     皮   -30°C     軟目动时间(ms)   1ms < 1     1ms < 1   ms < 1 | < 9<br>< 24<br>< 5<br>< 3<br>< 30 | ¥ < 42¥<br>¥ < 42¥<br>¥ < 6¥<br>∧ < 3∧<br>*C <<br>100*C | 0.3 FIT |

如上图所示界面,点击"Visualizer",出现下图界面:

| 我的设计/我的项目                                                                                                    |                                                                                       | English                                                        |
|----------------------------------------------------------------------------------------------------|---------------------------------------------------------------------------------------|----------------------------------------------------------------|
| SIMPLE<br>SWITCHER                                                                                                    | E                                                                                     | ter C                                                          |
|                                                                                                    |                                                                                       | VISUALI                                                        |
| ₩EBENCH● 优化工具                                                                                                    | 更改输入                                                                                  | 功能                                                             |
| 最优 BOM<br>成本<br>最小面积<br>金<br>金<br>金<br>金<br>金<br>金<br>金<br>金<br>金<br>金<br>金<br>金<br>金<br>金<br>金<br>金<br>金<br>3<br>3 | ・JC (AC) 最小地入宅店: 9 (V) 最大地入宅店: 24 (V) 地出5 (V) 地3 (A) 环境温度: 30 (C) 显示替代知并 (只显示模块) 重新计算 | Reg. Type:   筆成电路封表:   开/关引脚:   电影正常   軟启动   外部同步   Light Load |
|                                                                                                    |                                                                                       |                                                                |
| X 制: X 制: 园点大小: Search                                                                                                    | 解决方案:(9 找获) 显                                                                         | 示所有栏 Export                                                    |
| Efficien   ▼ Footprin   ▼ BOW Cost   ▼ 零件                                                                                                    | 建立 <b>VEBENCE 工</b> 具                                                                 | 原理                                                             |

调节最左边的旋钮即可根据自己的要求选择。

6、到此采用 Simple Switcher 模块输出 DC 5V 电源的设计基本完成,具体的参数及细节需要根据设计者的实际应用进行设计参数的更改。7、根据拓扑图接下来应将上面产生的 5V/3A 电源作为输入分别产生

辅助电压 VCCA 3.3V、内核电压 VCCINT 1.2V、bank 电压 VCCO 2.5V 和 3.3V 及 PLL 电压 1.2V,接下来仅仅举一个辅助电压 3.3V 的例子,其他电压产生的步骤相同。

8、设计产生输出电压 VCCA 3.3V:

|      |          | 输        | 入要求     |         |        |         |
|------|----------|----------|---------|---------|--------|---------|
| tect | Power A: | rchitect | FPGA/µP | HotSwap | Simple | Switche |
|      |          | Inpu     | its     |         | 1      |         |
| 1    | in Win:  | 5        | v vi    | n Max:  | 6      |         |
|      |          | Outp     | outs    |         |        |         |
|      | Yout:    | 3.3      | ¥       | Iout:   | .5     |         |
|      | 01       | Ambient  | Temp:   | 30 *0   | 5      |         |

弹出对话框,选择"Module"

# Select your power supply solution

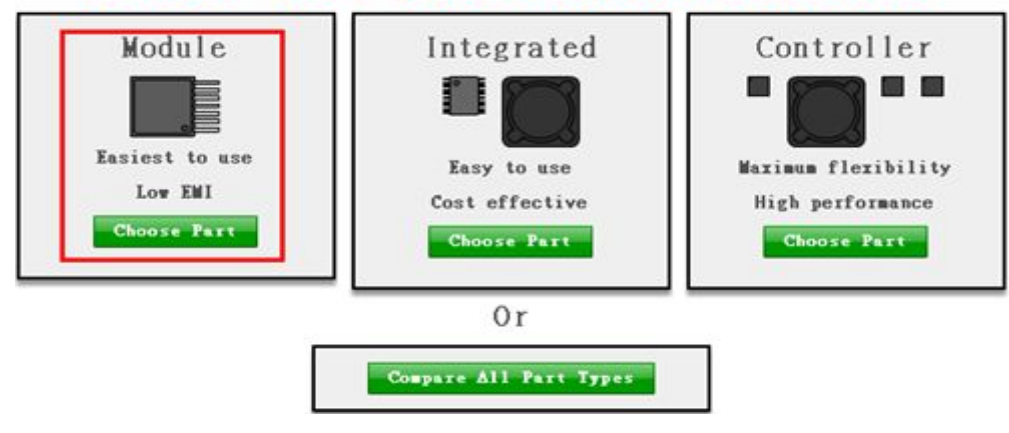

点击后出现下图

|                    | Back            | し新設计           | Kita Visua                   | lizer 24HR Help  |
|--------------------|-----------------|----------------|------------------------------|------------------|
|                    |                 | 推荐             | 零件                           |                  |
| . Ma               | dule            |                | Regu                         | lator            |
| LM2                | 21700<br>Design |                | LNP1<br>Open                 | 2010X<br>Design  |
| Design Note        | 0.5A SIMPL.     |                | Design Note                  | ′∨<br>X version; |
| Topology           | Buck            |                | Topology                     | Buck             |
| Footprint<br>(mm2) | 44              | =              | Max Current<br>Pk #fficiency | 1.00             |
| Efficiency<br>(1)  | 89%             |                | Nax Freq                     | 1600             |
| Frequency<br>(kIz) | 2578            | and the second | IC Cost                      | \$0.80           |
| ROM Cost (\$)      | NA              | •              | Į                            |                  |

点击"Open Design",以后的步骤同上面的第4部,接下来按照上面的步骤生成 FPGA 内核电压 1.2V 及 bank 电压 2.5V 就不重复介绍了。

方案2:

其实产生 FPGA 还有一个更简单的方法,以上介绍的方法仅仅是因为 FPGA 有多路电源,方便理解和操作,下面介绍另一种方案:同样点击"新设计",如下图:

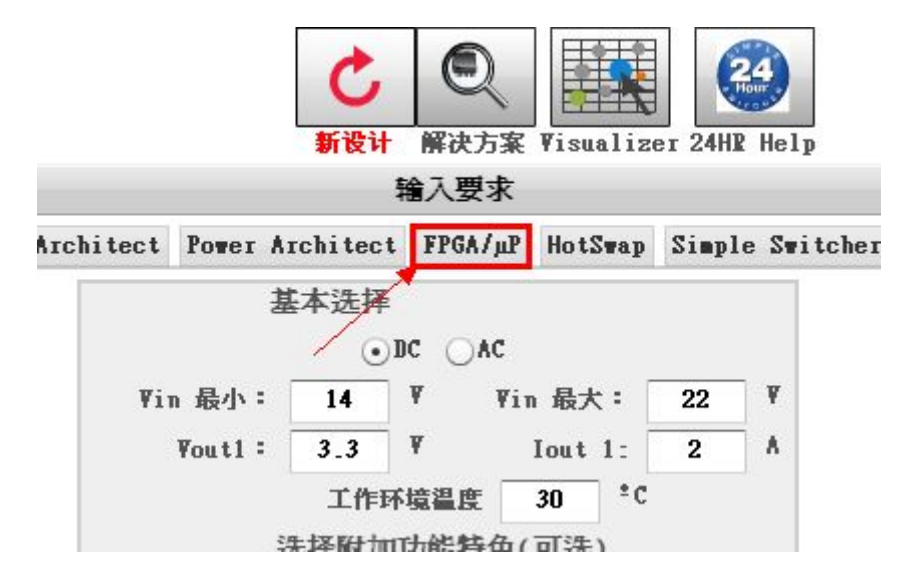

# 选择"FPGA/µP",出现下图

| 我的设计/我的项目          | Englis         |
|--------------------|----------------|
| SIMPLE<br>SWITCHER |                |
|                    | FPGA/PROCESSOR |

配置 FPGA 负载

|         |     | 步骤 #1:选择您的FPGA    |   |          | Select Processors |
|---------|-----|-------------------|---|----------|-------------------|
|         |     | All               | - |          |                   |
| 零件编号    | 2 🔺 | All               | - | 系列       | NumLogic          |
| A3P015  |     | Altera            | = | ProASIC3 | 384.00            |
| A3P030  |     | Actel             |   | ProASIC3 | 768.00            |
| A3P060  |     | Texas Instruments |   | ProASIC3 | 1,536.00          |
| A3P1000 |     | Atmel             | • | ProASIC3 | 24,576.00         |
| A3P125  |     | Actel             |   | ProASIC3 | 3,072.00          |

# 然后选择一个公司的 FPGA, 出现下图:

| SIMPLE<br>SWITCHER |     |                |    | Back B        | Ċ +<br>FPGA/µP    | +工+<br>1.加入负载 |                                             |
|--------------------|-----|----------------|----|---------------|-------------------|---------------|---------------------------------------------|
|                    |     |                |    |               | FPGA/PROCESSOR    | POWER ARC     | HITECT                                      |
| 配置 FPGA 负载         |     |                |    |               |                   |               | 取消 ->                                       |
|                    |     | 步骤 #1:选择您的FPGA |    |               | Select Processors |               | 步囊 #2:输入FPGA的电源要求                           |
|                    | ſ   | Altera         |    |               |                   | 选用的FPGA       | Altera Cyclone-IV E EP4CE10                 |
| 零件编号               | 2 4 | 制造商            | 1. | 系列            | NumLogic          | ATTERA.       | I/O Banks : 8                               |
| EP3SL150F1152C4N   |     | Altera         |    | Stratix III L | 142,000.00        |               | Logic Elements : 10320                      |
| EP3SL150F780C4N    |     | Altera         |    | Stratix III L | 132,540.00        |               | PLLs : 2                                    |
| EP3SL200F1152C3N   |     | Altera         |    | Stratix III L | 198,900.00        |               | Package : 256-FBGA                          |
| EP3SL200F1517C3N   |     | Altera         |    | Stratix III L | 198,900.00        |               | User I/Os : 182                             |
| EP3SL340F1517C3NES |     | Altera         |    | Stratix III L | 338,000.00        | 2638*         | minn Tottal R2W - 212                       |
| EP3SL50F484C3N     |     | Altera         |    | Stratix III L | 47,500.00         | 选择添加          | 1的负载 下一个步骤: 逶加多个负载 ->                       |
| EP3SL50F780C3N     |     | Altera         |    | Stratix III L | 47,500.00         | <b></b>       |                                             |
| EP3SL70F484C3N     |     | Altera         |    | Stratix III L | 67,500.00         | VCCA          | voltage : 2.30 v Current : 0.1 A            |
| EP3SL70F780C3N     |     | Altera         |    | Stratix III L | 67,500.00         |               |                                             |
| EP4CE10            |     | Altera         |    | Cyclone-IV E  | 10,320.00         | VCCD_         | PLL Voltage : 1.2 V Current : 0.5 A         |
| EP4CE115           |     | Altera         |    | Cyclone-IV E  | 114,480.00        |               |                                             |
| EP4CE15            |     | Altera         |    | Cyclone-IV E  | 15,408.00         | -             | m Valtana i (i.a. 1.) 1.20 V. Current i 1.4 |
| EP4CE22            |     | Altera         |    | Cyclone-IV E  | 22,320.00         | VCCIN         | IL TOLIAGE . 1.2 T                          |
| EP4CE30            |     | Altera         |    | Cyclone-IV E  | 28,848.00         |               | ▼                                           |

## 点击红框处的"添加多个负载",出现下图界面:

| <b>SIMP</b><br>SWIIC              | <b>LE</b><br>ER     |                                | よい<br>「<br>「<br>「<br>「<br>「<br>「<br>「<br>「<br>「<br>「<br>「<br>「<br>「 | ↓<br>/wP<br>Processor 1.加入负载 2. 优化 3. 检视/3 | □ ↓ · · · · ↓ ↓ ↓ ↓ ↓ ↓ ↓ ↓ ↓ ↓ ↓ ↓ ↓ ↓ | 4)<br>Help               |              |
|-----------------------------------|---------------------|--------------------------------|---------------------------------------------------------------------|--------------------------------------------|-----------------------------------------|--------------------------|--------------|
| FPGA/PROCESSOR POWER ARCHITECT    |                     |                                |                                                                     |                                            |                                         |                          |              |
| 电源列表                              | - 配置您的电源            |                                |                                                                     |                                            |                                         | 添加电源                     | • Quick Mode |
| SOURCE_DC_1 FPGA Tanbient : 30 °C |                     | 新学校不生活 添加多个负载 : FPGA负载         |                                                                     | 、 添加负载                                     | O Show All Rails                        |                          |              |
|                                   | Whin : 9 V          | VMax : 24 V                    | [ [                                                                 | Hot Swap Supply   Isolation Supply         |                                         |                          |              |
|                                   |                     |                                |                                                                     |                                            |                                         |                          | 提交项目要求       |
|                                   | 配置您                 | 的电源和负载                         |                                                                     |                                            |                                         | ×                        |              |
| 施加到直流                             | 流电源的负载 FPGA         |                                |                                                                     |                                            |                                         | (Properties) (Sequencing | 示范           |
| LOAD_1                            | Less VCCA           |                                | 负载电压: 3.3 Ⅴ                                                         | 最大负载电流(ILoadMax):                          | 1 8 0                                   | 图除这个负载                   | 重设           |
|                                   | 最大输出纹波电压 % 6        | % 🗌 Ripple 總波辭                 | │ ✔ 使用独立电源 │                                                        | ] LDO Supply 📔 External Sync               |                                         |                          |              |
|                                   | ☑ 软曲动 : 1           | mSec Group : None              | Sequence : UP = Any order., Down = Any                              | y order.                                   |                                         |                          |              |
| LOAD_2                            | Less WCCD_PLL       |                                | 负载电压: 1.2 ♥                                                         | 最大负载电流(ILoadMax):                          | 0.5 A (                                 | 删除这个负载                   |              |
|                                   | 最大输出纹波电压 % 6        | % 🗌 Ripple 總波器                 | │ ☑ 使用独立电源 │                                                        | ] LDO Supply 📔 External Sync               |                                         |                          |              |
|                                   | ✔ 秋曲助 : 1           | mSec Group : None Group : None | Sequence : UP = Any order., Down = Any                              | y order.                                   |                                         |                          |              |
| LOAD_3                            | Less VCCINT         |                                | 负载电压: 1.2 ♥                                                         | 最大负载电流(ILoadMax):                          | 1 8                                     | 删除这个负载                   |              |
|                                   | 最大输出的波曲压 % <b>c</b> | 6 [                            |                                                                     | 1.m.e [ [ ] =                              |                                         |                          |              |

根据需要增加或者去除负载 LOAD\_X, 勾选"实用独立电源", 设置完成后,点击"提交项目要求", WEBENCH 生成设计可行性, 稍后生成项目, 如下图:

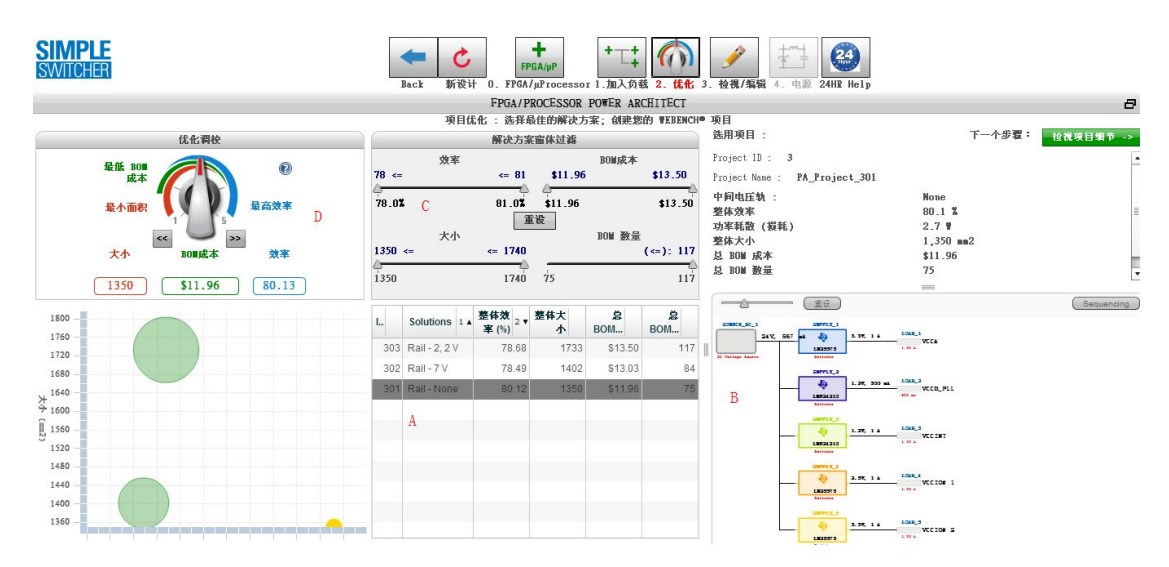

上图中 A 区域可选拓扑结构; B 区域是选完拓扑结构后的直观图; C 区域可调节电源的效率、所占面积大小、BOM 成本和数量; D 区域 是优化调校旋钮; 左下角区域是电源效率、BOM 成本及封装面积的 直观图。我们随便打开一个拓扑结构,放大图如下:

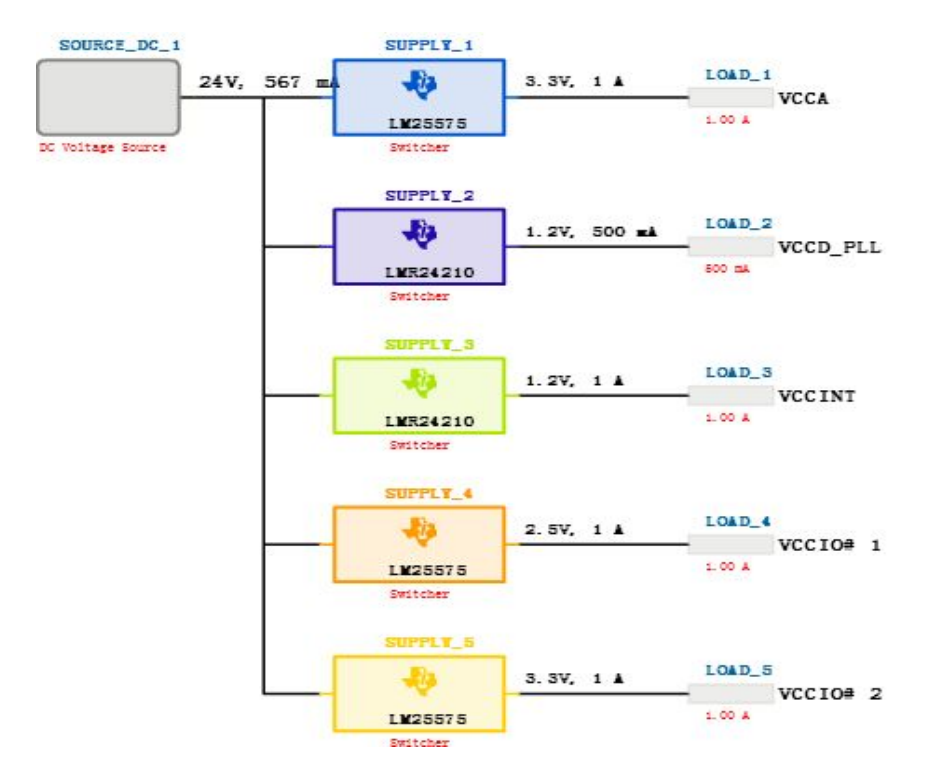

点击"检视项目细节",出现下图:

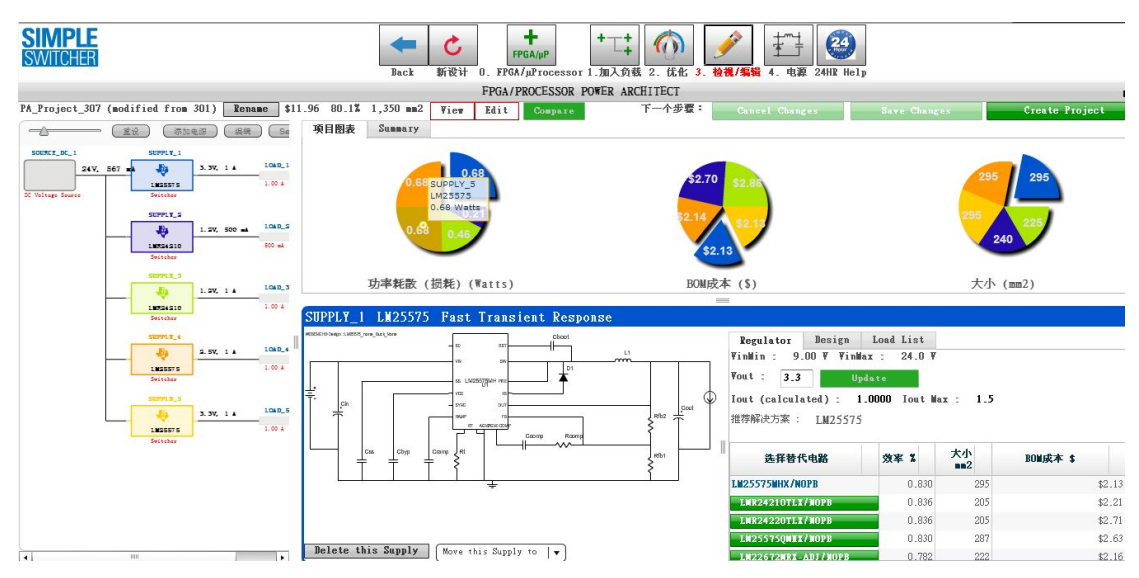

图中左边是拓扑图,右上是各个稳压器的功率耗散、BOM 成本和面积的柱状图,右下是稳压器的原理图,还可以选择替代稳压器。更改完成后点击"Saves Changes"后,再点击"Create Project"。出现如下图:

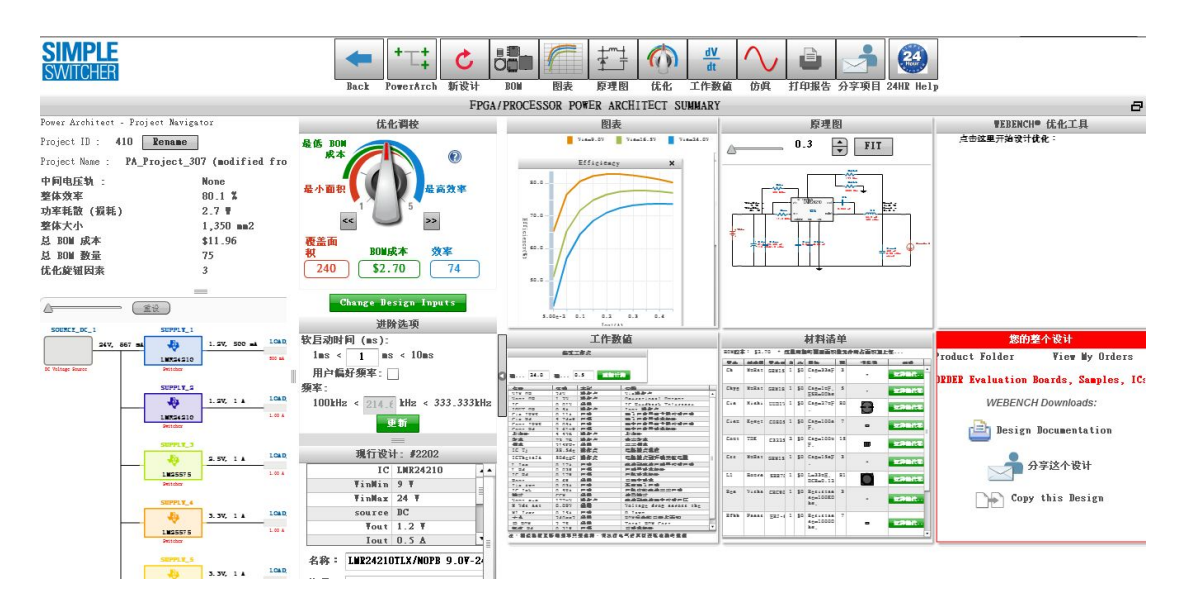

可以在图中查看 BOM 仿真优化导出设计等。到此,采用 FPGA/μP 设计的易电源方案已经完成了。

设计总结:通过前面的设计,可以看出 Simple Switcher 的实用性, 配合 WEBENCH Designer 的使用实现了最大的设计方便性。易电源 优势和其他电源相比,优势明显。体积小,输出电流大,外围器件少, 低的 EMI 等;在电子技术日新月异的今天,电源管理部分在整个系 统设计中的地位越来越重要,电源的稳定是整个系统稳定的一个关键 因素之一。因此,选择一个良好的电源是项目成功的关键,而易电源 会成为我的首选电源。